## **Filter Spam Messages**

In order to avoid a lot of spam messages going to your Inbox, you can create a filter to automatically send them to your Junk Email folder.

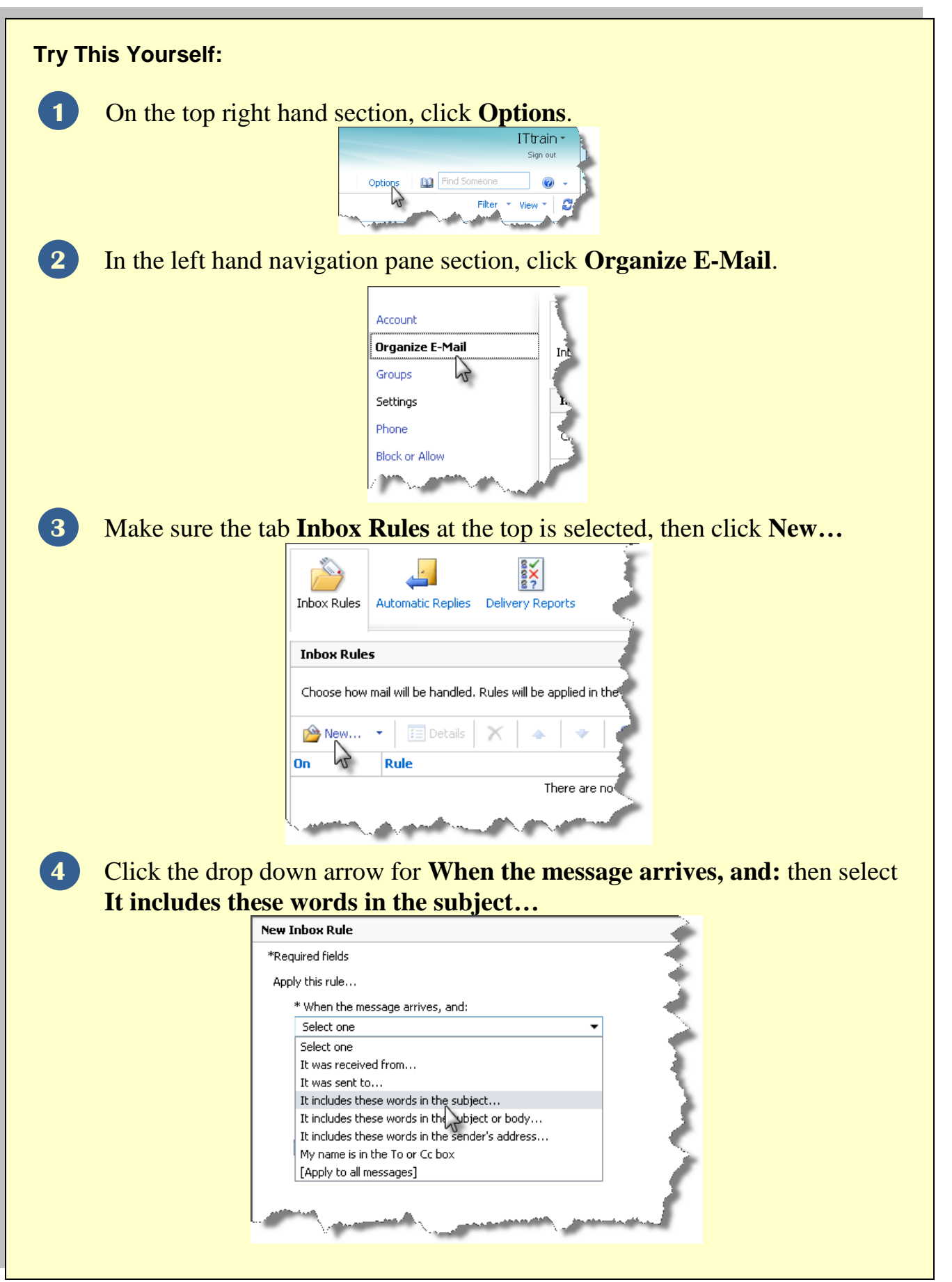

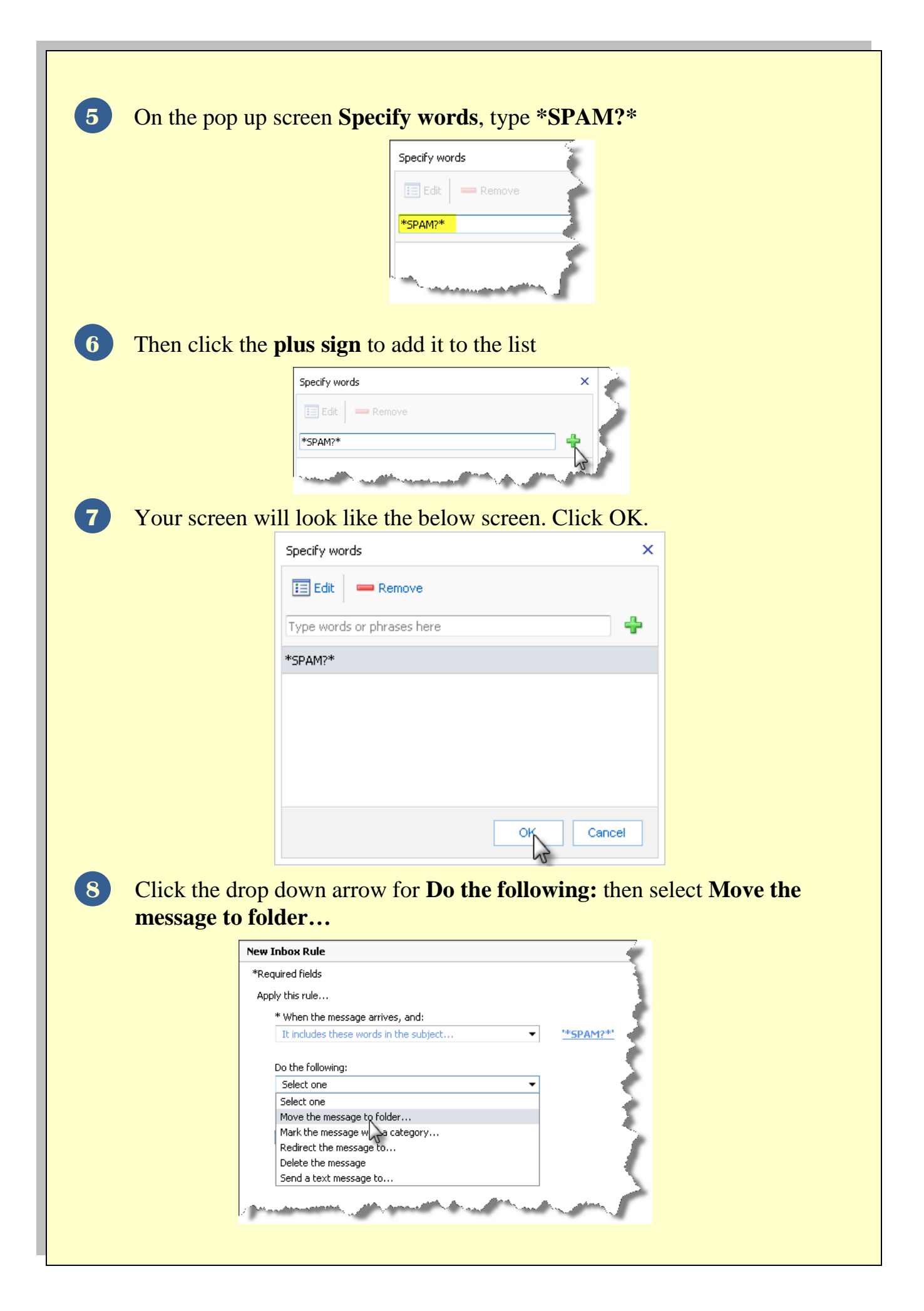

|                                    | Select Folder ×                                                                                                    |
|------------------------------------|----------------------------------------------------------------------------------------------------|
|                                    | ✓ Some Katherine D Goodwin         ✓ Deleted Items         ✓ Drafts         ✓ Table         ✓ Junk E-Mail         ✓ Junk E-Mail         ✓ Sent Items         ✓ Sent Items         ✓ Sync Issues                                                                           |
| <b>X</b> 7                         |                                                                                                    |
| Y OUT SC                           | reen should look like the screen below. Click Save.                                                                                                    |
| *Requ                              | ired fields                                                                                                    |
| Apply                              | / this rule                                                                                                    |
|                                    | When the message arrives, and: It includes these words in the subject                                                                                                    |
|                                    | the following:                                                                                                    |
|                                    | Move the message to folder                                                                                                    |
| 1                                  |                                                                                                    |
|                                    | ✓ Save X Cancel                                                                                                    |
|                                    | 👩 😜 Internet   Protected Mode: On 🛛 🖓 🔻 🕄 100% 👻 📑                                                                                                    |
| You ma<br>preserve<br><b>Yes</b> . | y receive a pop up <b>Warning</b> screen as below. If you want to<br>any rules you may have turned off, choose <b>No</b> ; otherwise, cho                                                                                                    |
|                                    | Warning ×                                                                                                    |
|                                    | Using Outlook Web App to modify your rules will delete any rules<br>that were previously turned off using Outlook. If you want to<br>preserve the rules you turned off using Outlook, click "No" and use<br>Outlook to edit your rules. Are you sure you want to proceed? |
|                                    |                                                                                                    |

12 Your Spam rule is now setup and your screen should look similar to the following screen.

| 🖄 New.  | 🔹 🔝 Details 🗙 🔺 🔹 😴                                                                                              | Subject contains '*SPAM?*'                                                                                                    |
|---------|----------------------------------------------------------------------------------------------------|----------------------------------------------------------------------------------------------------|
| Ìn<br>▼ | Rule Subject contains '*SPAM?*'                                                                                  | After the message arrives and<br>the message includes specific words in the<br>subject "*SPAM?*"                                                                                                    |
|         |                                                                                                    | <b>Do the following</b><br>move the message to folder 'Junk E-Mail'<br>And stop processing more rules on this<br>message                                                                                                    |
|         | and the second second second second second second second second second second second second second second second | and the second second s |